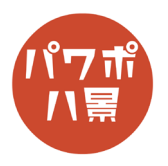

## 3D アニメーション

## このマニュアルは PowerPoint Office 365 バージョン 1911 で書かれています

| 1 |                                                                       | PowerPoint で適当に背景を作っておきます。             |
|---|-----------------------------------------------------------------------|----------------------------------------|
| 2 | Paint 3D                                                              | Windows10 に標準で入っている「ペイント 3D」<br>を開きます。 |
| 3 |                                                                       | 「新規作成」をクリック。                           |
| 4 | ・ダ QZ<br>ブラン 2D 図形<br>コD 図形<br>ステッカー テキスト 効果 キャンパス 3D ライブ<br>松山 Mixed | 「3D 図形」をクリック。                          |
| 5 |                                                                       | 「3D ライブラリを開く」をクリック。                    |

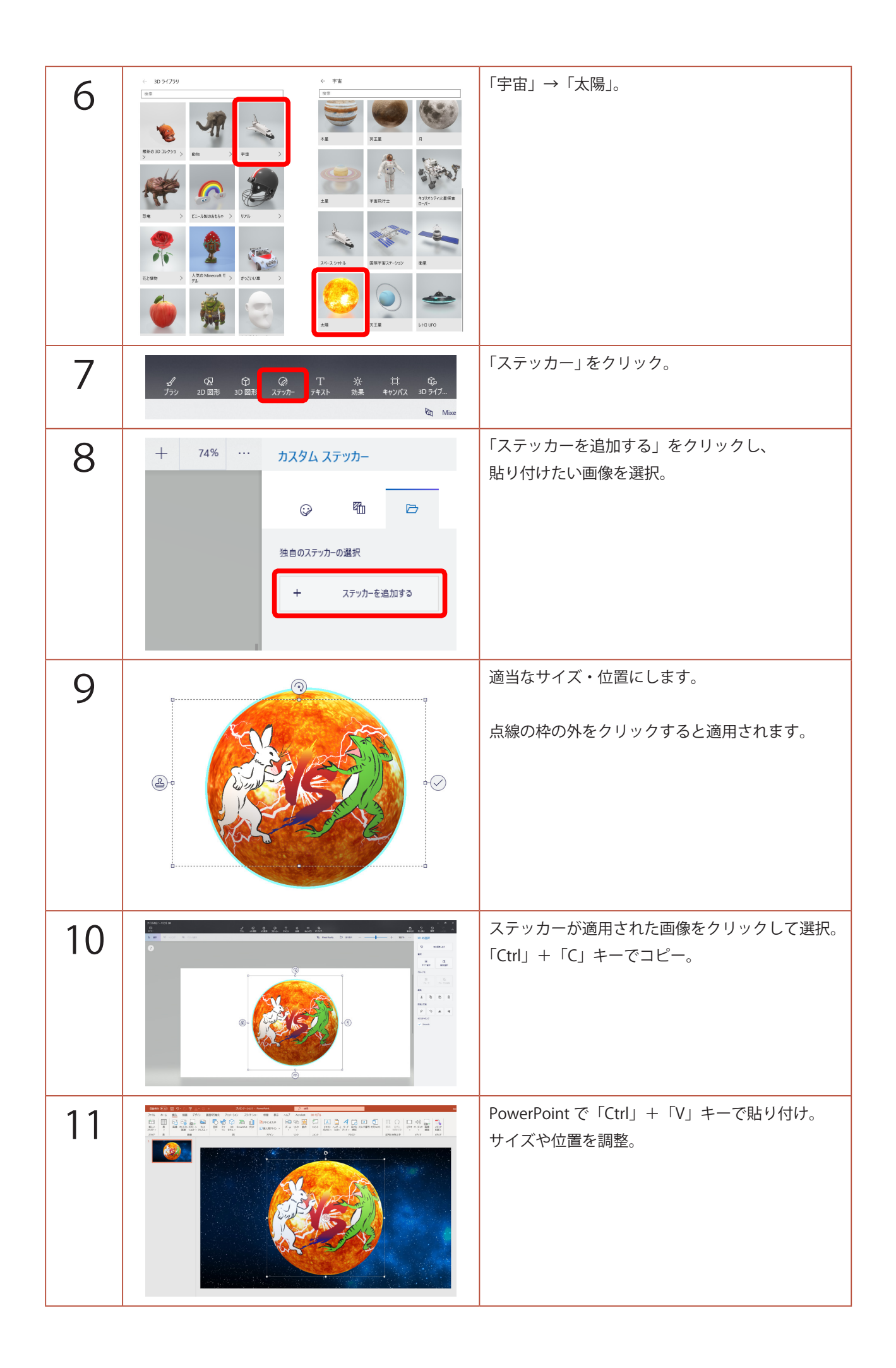

| 12 | * ● 22 日 9 ● 0 里 ▲ ● 日 ■<br>ホーム 挿入 描画 デザイン 画面切り替え アニメーション スライド ショ-                                                                                                    | 「アニメーション」→「ターンテーブル」。                                                      |
|----|----------------------------------------------------------------------------------------------------|---------------------------------------------------------------------------|
| 13 | ローロ×                                                                                                    | 「開始」を「直前の動作と同時」。<br>「継続時間」を「10.00」。                                       |
| 14 | CT - の ×<br>C共有 P コメント<br>CH - P コメント<br>CH - P コメント<br>P 100007527<br>32 7 10000727<br>1 ~ 57 アントラコンのUF/MD/HI<br>アニメーションの詳細設注<br>アニメーションの詳細設注<br>アニメーションの詳細設注<br>アニメーション ウィンドウ<br>アニメーション ウィンドウ<br>アニメーション ウィンドウ<br>アニメーション ウィンドウ<br>アニメーション ウィンドウ<br>マ メー<br>ののの<br>ののの<br>アニメーション ウィンドウ<br>マ メー<br>ののの<br>のののの<br>ののの<br>ののの<br>ののの<br>ののの<br>ののの<br>ののの<br>ののの<br>ののの<br>ののの<br>ののの<br>ののの<br>のののの<br>のののの<br>のののの<br>ののの<br>ののの<br>ののの<br>のののの<br>のののの<br>のののの<br>のののの<br>のののの<br>のののの<br>のののの<br>のののの<br>ののののの<br>ののののの<br>ののののののの<br>のののののののの | 「アニメーション ウィンドウ」が開いていなければ、<br>「アニメーション ウィンドウ」をクリック。<br>アニメーションの項目をダブルクリック。 |
| 15 | タージーブル ? ×   加度 タイミング   設定 方向(広):   万向(広): 各の・   留量(1): 860°   日本の地(Q): 0 部   日本の地(Q): 0 部   日本の地(Q): 0 部   日本の地(石(Q): 0 部   日本の地(石(Q): 0 部   日本の地(石(Q): 0 部   日本の地(石(Q): 0 部   日本の地(石(Q): 0 部   日本の地(石(Q): 1 *   「日本の地(石(Q): 1 *   「日本の地(石(Q): 1 *   「日本の地(石(Q): 1 *   「日本の地(石(Q): 1 *   「日本の地(石(Q): 1 *                                                                                                    | 「効果のオプション」ウィンドウが開くので、<br>「滑らかに開始」と「滑らかに終了」を「0 秒」。                         |
| 16 | ケーケーブル ? ×   加風 タイミング   陽始(5): 画前の動作と同時 ♥   温坂時間(1): 10 秒   細炉道(人名): 優し   一 田主外除了し 2   4 5   次のかり水りまて、 *   メート・シャンセル K                                                                                                    | 「タイミング」タブをクリックし、<br>「繰り返し」を「次のクリックまで」。<br>「OK」。                           |
| 17 |                                                                                                    | スライドショーを開始すると、3Dの太陽がぐるぐ<br>ると回り続けます。                                      |